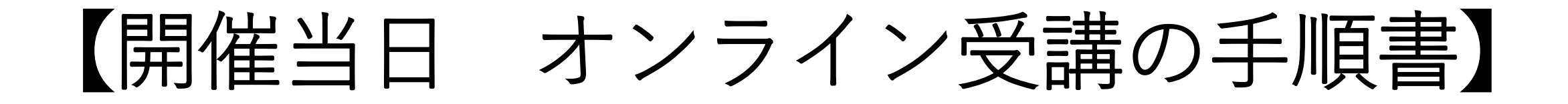

# **※注意** 受講が出来る講座の画面は 開催当日の8:00にならないと 表示されません。

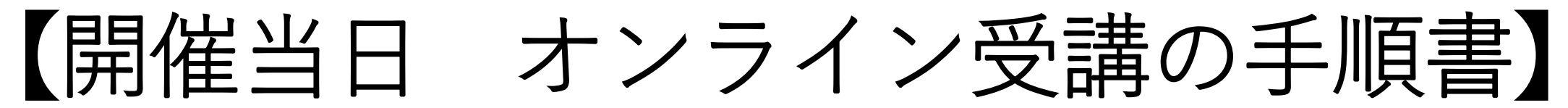

講義は8時から受講が出来ます。(10時までに動画視聴を開始しないと【当日欠席】扱いになります。) 17時40分までに6時間の動画視聴を終え、理解度確認試験【15分】を受講し、 17時59分までにレポートの提出を完了してください。

お気に入り登録をしている、フィールドプラン ニングのオンライン職業紹介責任者講習ホーム ページからログインをしてください。 ※注意

Internet Explore または、最新版 ではないブラウザを使用した場合 は、エラーが表示されます。

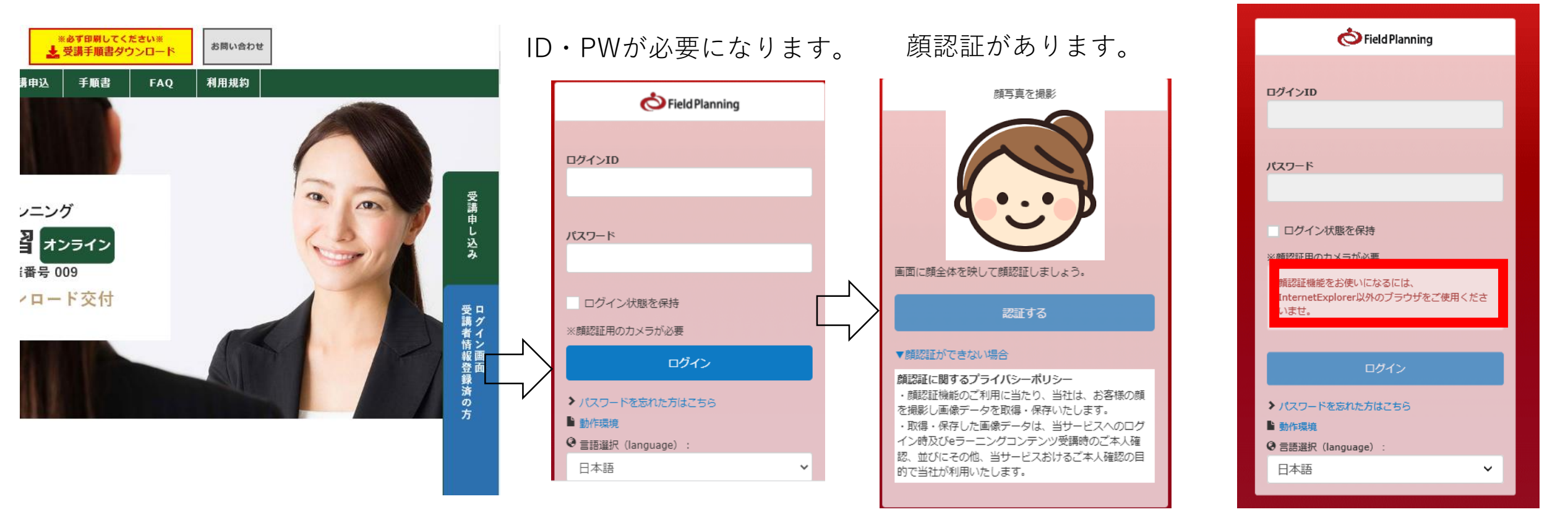

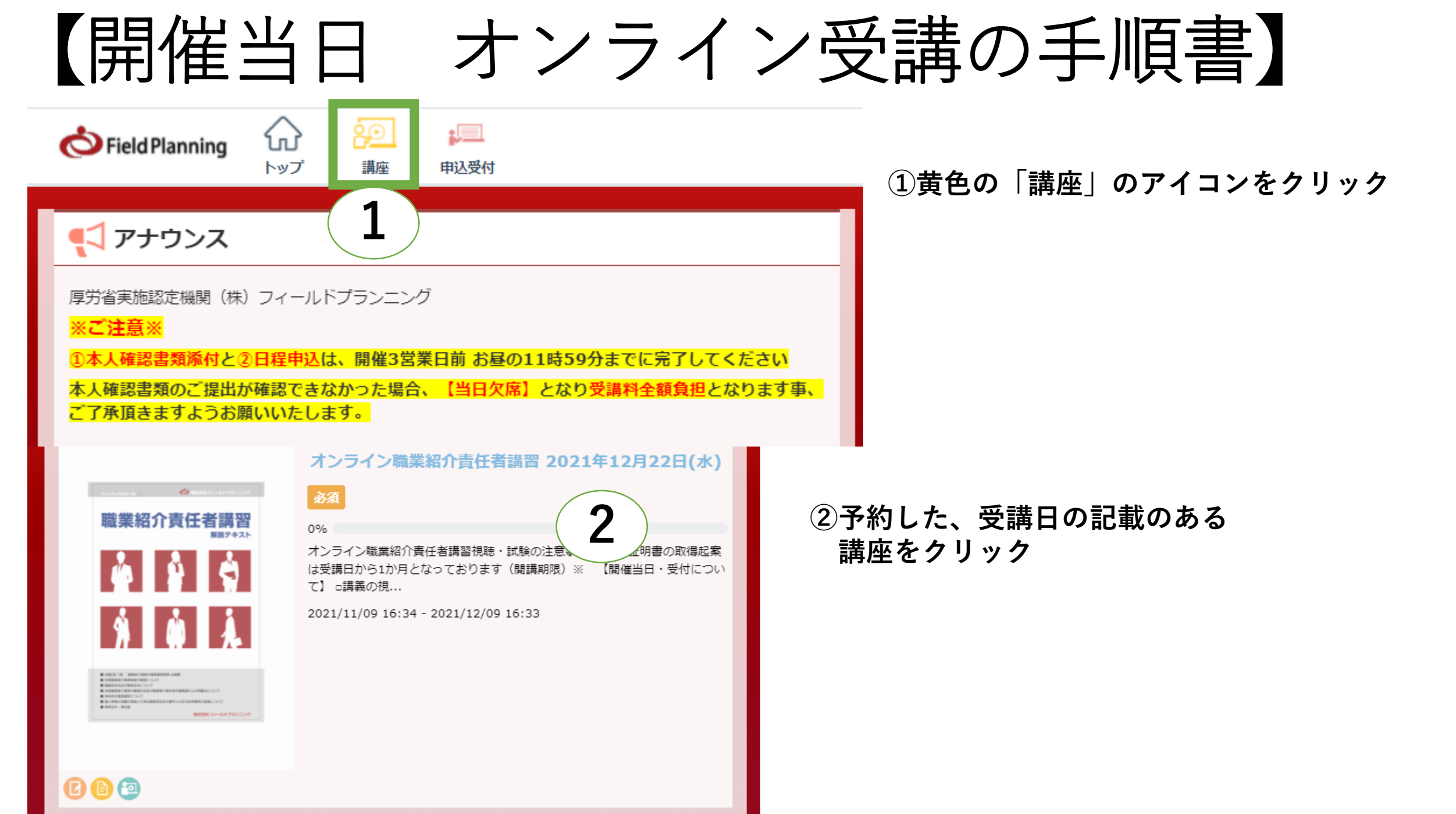

【開催当日オンライン受講の手順書・視聴開始】

**テキストは印刷してお手元にございますか?**理解度確認試験があります。 試験対策として、重要な部分は、動画内のテキストに**赤い下線**が引かれます。

|                         | 講座カテゴリ | カテゴリなし             |
|-------------------------|--------|--------------------|
|                         | 開講期間   | 2021/11/24 14:59 ~ |
| 業紹介責任者講習                |        | 2021/12/24 14:58   |
| 1 1 A                   | 学習回数   | 0,121              |
|                         |        |                    |
| ù Å                     |        |                    |
| A CONTRACTOR CONTRACTOR |        |                    |
|                         |        |                    |

オンライン職業紹介責任者講習視聴・試験の注意事項

※受講証明書の取得起案は受講日から1か月となっております(開講期限)※

### 【開催当日・受付について】

講座の受講情報

□講義の視聴時間は理解度確認試験を含めて、9時から19時までの間の7時間となります。
□講義は9時から視聴できます。(ID・PW入力・事前に登録した顔認証システムが作動します)
□動画による講義を10時までに視聴開始していない場合、欠席扱いとなります。 注意:10時を過ぎるとシステムにログインすることが一切できず講義を受講することは出来ません。よって、欠席扱いとなります。

□当日欠席は受請料【全額負担】となります。

### 【講義中について】

□施認証システムを導入しています。(終日マスクを外しての受請になります)
□施認証システムにて数分おきに顔の撮影を行います(受請者本人である事が重要です。)
□受請中、席の移動は認められません。
□運転をしていなくとも、「車中」でのご受請は一切認められません。

講義視聴について

^

□講義は各1時間前後の動画が6つ設定されております。
 □講義は全て【顔認証】があります、必ずマスクを外してください。
 □つ前の講座が時間全て終了しないと、次の講座に進めないように設定されております。
 ※1秒でも残っていると次に進めません。
 □理解度確認試験は【15分】以内で受験しないとなりません。
 時間を過ぎると、その時点で試験が自動的に終了し否かる状況であっても試験結果が送信され、合否が表示されます。
 □理解度確認試験問題は、受講日当日の18時になりますと開けないようシステムにて設定されております。
 □理解度確認試験は、漏洩防止の為【スクリーンショット】
 【問題の書き写し】は厚生労働省より禁止されております。

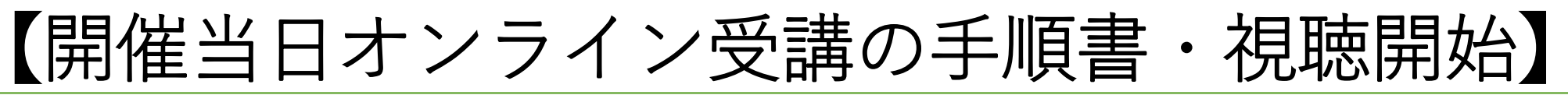

テキストは印刷してお手元にございますか?理解度確認試験があります。 試験対策として、重要な部分は、動画内のテキストに赤い下線が引かれます。

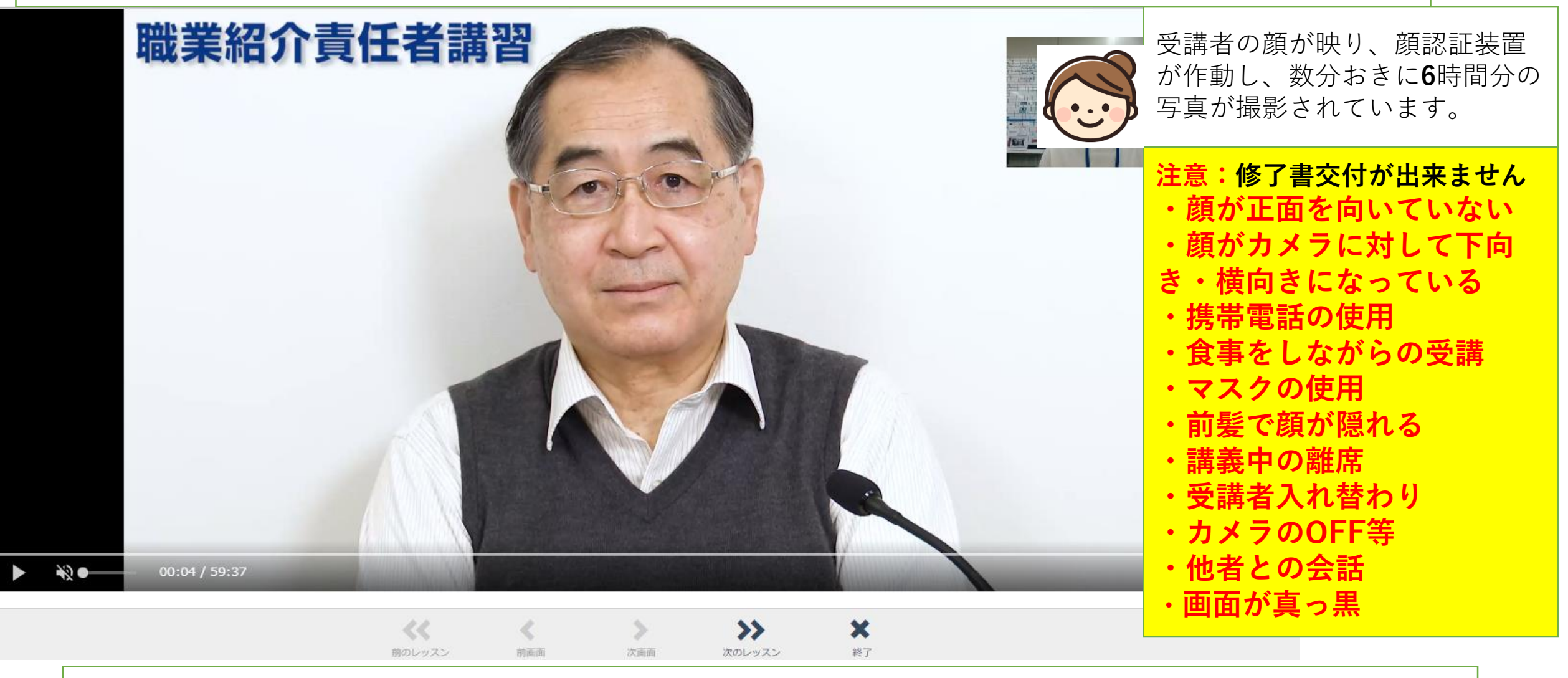

お手洗い、食事等で席を離れる場合は、停止ボタンを押してください。顔認証装置の作動が止まります

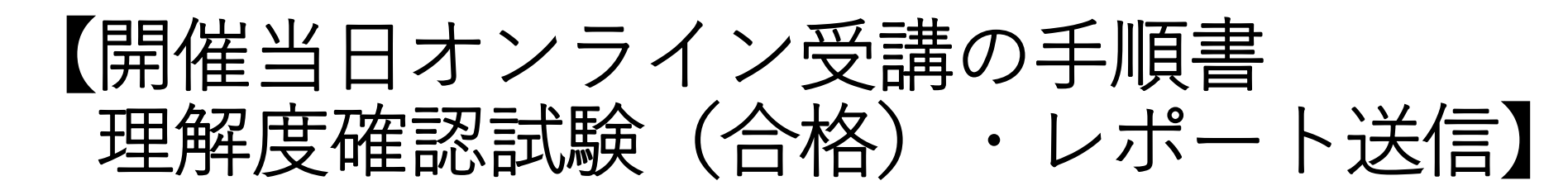

## 

受購可能期間:~ 2021/12/22 19:00

※6時間の動画視聴すぐに理解度確認試験を受講して下さい※

【理解度確認試験について】

□試験問題は10問の○×問題になります。

□6点以上が合格5点以下が不合格となり、受講証明書の交付は出来ません。
□試験時間は15分割限時間が設けられております。

この時間は、厚生労働省より定められて時間でございます。

□制限時間15分を過ぎますと、試験が自動的に終了し否かる状況であっても

試験結果が送信され、合否が表示されます。

□理解度確認試験の再受講は出来ません。

□理解度確認試験問題は、受諾日当日の19時になりますと

開けないようシステムにて設定されております。

□理解度確認試験は、漏洩防止の為【スクリーンショット】【問題の書き写し】 は固く禁じております。

# 修了書提出レポート

C

18:59までに送信を完了してください。

19:00になりますと送信は出来なくなります。

よって「受講証明書」はお渡しできません。

理解度確認試験合格+修了書提出レポート提出 ⇒受講証明書の発行

受講証明書は【理解度確認試験に合格した受講者様】に 発行しており、発行まで3営業日必要になります。 4営業日目には、取得できます。 この間、受講者の6時間のAΙ認証による写真判定を 行い、交付できるか否かを決める期間になります。

理解度確認試験の受講が終了したら、 必ず「修了書提出レポート」をクリックしてください。 このレポートが送信された時点で、全講義を時間に終えたと 判断となります。17時59分迄に送信必須 ※送信されていない場合は、受講証明書の付与が出来ません。

評価待ち